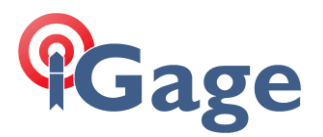

## iG8: Turning Off Automatic Observation File Recording

Date: 29 March 2018 By: Mark Silver, ms@igage.com

1. Login to the head via Wi-Fi. Go to the 'Data Recording, Log Settings' configuration:

| e        |                                                                                                 |                                                                                                    |                                                                           |                                                                                                    |                                                                                                    |                                                                              |                                                                           | Quit      |
|----------|-------------------------------------------------------------------------------------------------|----------------------------------------------------------------------------------------------------|---------------------------------------------------------------------------|----------------------------------------------------------------------------------------------------|----------------------------------------------------------------------------------------------------|------------------------------------------------------------------------------|---------------------------------------------------------------------------|-----------|
|          |                                                                                                 |                                                                                                    |                                                                           |                                                                                                    |                                                                                                    | SN:1017354                                                                   |                                                                           | English   |
| ×        | Log Settings                                                                                    |                                                                                                    |                                                                           |                                                                                                    |                                                                                                    |                                                                              |                                                                           |           |
| ×        | Log Settings                                                                                    |                                                                                                    |                                                                           |                                                                                                    |                                                                                                    |                                                                              |                                                                           |           |
| tion 🛛 🕹 | Store Turle                                                                                     |                                                                                                    |                                                                           |                                                                                                    |                                                                                                    |                                                                              |                                                                           |           |
| ~        | Store mile                                                                                      | Position                                                                                                    |                                                                           | Total Storage                                                                                                    |                                                                                                    | Storage Available                                                            |                                                                           |           |
|          | 1                                                                                               | Internal Storage                                                                                                    |                                                                           | 29728MB                                                                                                    |                                                                                                    | 79447MB                                                                      |                                                                           |           |
|          | 2                                                                                               | External Storage                                                                                                    |                                                                           | () (P                                                                                                    |                                                                                                    | 0.B                                                                          |                                                                           |           |
|          |                                                                                                 |                                                                                                    |                                                                           | 00110                                                                                                    |                                                                                                    |                                                                              |                                                                           |           |
|          |                                                                                                 |                                                                                                    |                                                                           | UNID                                                                                                    |                                                                                                    | with                                                                         |                                                                           |           |
|          |                                                                                                 | -                                                                                                    |                                                                           | UNES                                                                                                    |                                                                                                    |                                                                              |                                                                           |           |
|          | Attention: Total assigned                                                                       | d storage size of 8 threads sho                                                                                           | uld be less than 27GP. It util                                            | Laten recording when the                                                                                                    | torage in full                                                                                                    | U.L.L.                                                                       |                                                                           |           |
|          | Attention: Total assigned                                                                       | d storage size of 8 threads sho                                                                                           | ould be less than 27GB. It wil                                            | l stop recording when the                                                                                                    | torage is full.                                                                                                    |                                                                              |                                                                           |           |
| d        | Attention: Total assigned<br>Record Info                                                        | d storage size of 8 threads sho                                                                                           | ould be less than 27GB. It wil                                            | l stop recording when the :                                                                                                    | torage is full.                                                                                                    | vite                                                                         |                                                                           | Class All |
|          | Attention: Total assigned<br>Record Info                                                        | d storage size of 8 threads sho                                                                                           | ould be less than 27GB. It wil                                            | I stop recording when the                                                                                                    | ttorage is full.                                                                                                    |                                                                              |                                                                           | Clear All |
|          | Attention: Total assigned<br>Record Info<br>Recording Number                                    | d storage size of 8 threads sho<br>File Name                                                                              | uld be less than 27GB. It wil                                             | l stop recording when the s                                                                                                    | torage is full.                                                                                                    | Switch                                                                       | Clear Data                                                                | Clear All |
|          | Attention: Total assigned<br>Record Iafe<br>Recording Number                                    | d storage size of 8 threads sho<br>File Name<br>record                                                                    | Activated<br>Yes                                                          | Log Status<br>Recording                                                                                                    | torage is full<br>Setting Parameter<br>Moduly Detail                                                                      | Switch<br>ONOFE                                                              | Clear Data<br>Clear                                                       | Clear All |
|          | Attention: Total assigned<br>Record Info<br>Recording Number<br>1<br>2                          | d storage size of 8 threads sho<br>File Name<br>record1<br>record1                                                        | auld be less than 27GB. It wil<br>Activated<br>Yes<br>No                  | Log Status<br>Recording<br>Net Recording                                                                                                    | torage is full.<br>Setting Parameter<br>Model?-Detail<br>Mode?-Detail                                                     | Switch<br>ON OFE<br>ON OFE                                                   | Clear Data<br>Clear<br>Clear                                              | Clear All |
| I        | Attention: Total assigned<br>Recording Number<br>1<br>2<br>3                                    | d storage size of 8 threads sho<br>File Name<br>recordi<br>recordi<br>record2                                             | Activated<br>Yes<br>No<br>No                                              | Log Status<br>Recording<br>Net Recording<br>Net Recording                                                                                   | storage is full.<br>Setting Parameter<br>Modify Detail<br>Modify Detail<br>Modify Detail                                  | Switch<br>ON OFE<br>ON OFE<br>ON OFE                                         | Clear Data<br>Clear<br>Clear<br>Clear                                     | Clear All |
|          | Attention: Total assigned<br>Record Info<br>Recording Number<br>1<br>2<br>3<br>4                | d storage size of 8 threads sho<br>File Name<br>receti<br>receti<br>receti<br>receti<br>receti                            | Activated<br>Yes<br>No<br>No                                              | Log Status<br>Recording<br>Not Recording<br>Not Recording<br>Not Recording                                                                  | torage is full.<br>Setting Parameter<br>Modify/Detail<br>Modify/Detail<br>Modify/Detail                                   | Switch<br>ON OFF<br>ON OFF<br>ON OFF<br>ON OFF                               | Clear Data<br>Clear<br>Clear<br>Clear<br>Clear                            | Clear All |
|          | Attention: Total assigned<br>Recording Number<br>1<br>2<br>3<br>4<br>5                          | d storage size of 8 threads sho<br>File Name<br>record1<br>record2<br>record3<br>record4<br>record5                       | Activited<br>Yes<br>No<br>No<br>No<br>No                                  | Log Status<br>Log Status<br>Receiving<br>Net Receiving<br>Net Receiving<br>Net Receiving<br>Net Receiving                                   | storage is full.<br>Setting Parameter<br>Modely Detail<br>Modely Detail<br>Modely Detail<br>Modely Detail                 | Switch<br>ON OFE<br>ON OFE<br>ON OFE<br>ON OFE<br>ON OFE                     | Clear Data<br>Clear<br>Clear<br>Clear<br>Clear<br>Clear                   | Clear All |
| *        | Attention: Total assigned<br>Recording Number<br>1<br>2<br>3<br>4<br>5<br>6                     | d storage size of 8 threads sho<br>File Name<br>record1<br>record3<br>record3<br>record5<br>record5                       | uld be less than 27GB. It wil<br>Activated<br>Yan<br>No<br>No<br>No<br>No | Log Status<br>Recording<br>Wer Recording<br>Wer Recording<br>Wer Recording<br>Net Recording<br>Net Recording<br>Net Recording               | torage is full.<br>Setting Parameter<br>Modify Detail<br>Modify Detail<br>Modify Detail<br>Modify Detail                  | Switch<br>ON OFE<br>ON OFE<br>ON OFE<br>ON OFE<br>ON OFE<br>ON OFE           | Clear Duta<br>Clear<br>Clear<br>Clear<br>Clear<br>Clear<br>Clear          | Clear All |
| d<br>×   | Attention: Total assigned<br>Record Info<br>Recording Number<br>1<br>2<br>3<br>4<br>5<br>6<br>7 | d storage size of 5 threads sho<br>File Name<br>record1<br>record3<br>record4<br>record4<br>record5<br>record6<br>record5 | Activated<br>Yes<br>No<br>No<br>No<br>No<br>No<br>No<br>No<br>No<br>No    | Log Status<br>Log Status<br>Recording<br>Not Recording<br>Not Recording<br>Not Recording<br>Not Recording<br>Not Recording<br>Not Recording | torage is full.<br>Setting Parameter<br>Modify/Detail<br>Modify/Detail<br>Modify/Detail<br>Modify/Detail<br>Modify/Detail | Switch<br>ON OFE<br>ON OFE<br>ON OFE<br>ON OFE<br>ON OFE<br>ON OFE<br>ON OFE | Clear Data<br>Clear<br>Clear<br>Clear<br>Clear<br>Clear<br>Clear<br>Clear | Clear All |

2. Click on OFF to turn off the current file:

|               |                   | <b>—</b>      |
|---------------|-------------------|---------------|
| Log Status    | Setting Parameter | St. to        |
| Recording     | Modify Detail     | <u>ON OFF</u> |
| Not Recording | ModifyDetail      | ONOFE         |

Confirm with 'Yes', receiver will beep, recording will stop (assuming it was on.)

3. Click on the 'Modify' link:

| Log Status    | Setting Parameter |  |
|---------------|-------------------|--|
| Not Recording | Modify Detail     |  |
| Not Recording | .vlodi Detail     |  |
| Not Recording | fodi yDetail      |  |

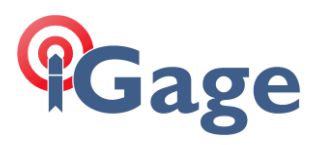

4. Select 'Auto Record' = 'NO':

| Auto Record: O Yes No        |          |  |
|------------------------------|----------|--|
| Sample Interval: 1Hz         | <b>~</b> |  |
| Elevation Mask: 10           | (°)      |  |
| Duration Time: 1440          | (Minute) |  |
| Site Name: 1017354           |          |  |
| Antenna Height: 0.0000       |          |  |
| Measure Way: Vertical Height | ~        |  |
| Storage Format: HCN          | ×        |  |
| RINEX Version: OFF           | ×        |  |
| Adva                         | ced      |  |
|                              |          |  |

5. Click on 'Save':

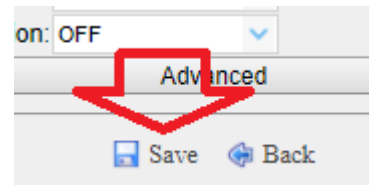

The receiver will no longer automatically open an observation file.